# <u>GRADESPEED</u>

DoDDS teachers are using an electronic grade book. One of the benefits of this program is the parent portal, "ParentConnection" through which parents can view their students' averages, assignment scores and attendance.

In viewing the information in GradeSpeed's Parent Connection two important facts should be remembered.

- 1. Because of LMS's rotating Black/Gold schedule the Assigned and Due date columns are not valid and are of no significance.
- 2. Be aware that the expectation at LMS for updating grades and assignments in the gradebook is not daily or hourly. We feel the teachers' non-teaching time is best spent planning, preparing, and assessing instruction rather than concentrating on entering grades.

Please see below for instructions on how to apply for an account. If you experience any problems please contact Dr. Jo Brei-Crawley at Lakenheath Middle School (DSN 226-7340).

# Requesting an Account in ParentConnection

# Estimated Time taken to Perform Process: 5-10 Minutes

**Note:** After you complete your request, your account will be active but it will not display student information until school level personnel have approved it.

# I. Access ParentConnection Sign-In

A. On your computer, open Internet explorer and enter this address in the address line: https://dodea.gradespeed.net/pc

B. Once the 'Sign In to ParentConnection' screen opens, select Europe as the district then look to the lower left and click on 'Click here to sign up'.

| Sign In to F  | ParentConnection                   | Help |
|---------------|------------------------------------|------|
|               |                                    |      |
| Distr         | ict Department of Defense Europe 💉 |      |
| Usernar       | ne                                 |      |
| Passwo        | ord                                |      |
|               | Log On                             |      |
| Click here to | sian up                            |      |

# II. Parent Account Signup

A. The 'Parent Account Signup' window opens. Follow the directions noted on the screen to fill in the required fields. At this point, you may want to have a pen and paper ready in order to record the username and password you have chosen. This way you have the information ready for the next time you choose to login to ParentConnection. Important Note: The email address entered in the signup must match the sponsor's email on file at the school. If the email address is different than the one you have given the school you will need to contact Mr. Pope to get the account approved. When you are finished, click 'Sign Up' to submit your application.

#### Parent Account Signup

Please enter accurate information in the following fields. This information will be compared against student records as a qualification for approval. Items with a \* are required. Please do not use nicknames, but rather your full legal name.

| Username:            | sampleparent *      | Your First Name: | Sample * M.I.           |
|----------------------|---------------------|------------------|-------------------------|
| Password:            | *                   | Your Last Name:  | Parent *                |
| Confirm<br>Password: | *                   | Your Address:    | CMR Box 000 *           |
|                      |                     | City:            | AP0 *                   |
|                      |                     | State:           | Armed forces Europe 💌 * |
|                      |                     | Zip:             | 09000 *                 |
| E-mail:              | sampleparent@af.mil | Primary Phone:   |                         |
| Confirm<br>E-mail:   | sampleparent@af.mil | Alternate Phone: |                         |
|                      |                     |                  |                         |
| Sign                 | i Up   Jancel       |                  |                         |

III. Add a Student to Your Account

A. After completing the 'Signup', you will enter the ParentConnection welcome screen. Look to the bottom of the page and select 'Add a student to my account'.

| Welcome to Paren                                                                                               | tConnection                                                                                                    |
|----------------------------------------------------------------------------------------------------|----------------------------------------------------------------------------------------------------|
| Department of<br>Defense Europe                                                                                | Welcome to GradeSpeed Parent <i>Connection</i> !                                                                                                    |
| Select a section:                                                                                              | Use the links on the left to view information<br>about your students or to manage your<br>account. Use the dropdown box to select<br>which student you are currently viewing.       |
| <ul> <li>Grades</li> <li>Attendance</li> <li>Calendar</li> <li>Manage Students</li> <li>My Settings</li> </ul> | Your account currently does not have any<br>students associated with it, or access to<br>students has not yet been approved. Please<br>click below to add students to your account. |
| You are currently logged in as <b>sampleparent</b> .                                                           | Add a studentato my account                                                                                                    |

B. Fill out the 'Application for Access to New Students' noting the instructions provided in the window. Pay close attention to enter the student name and birth date exactly as it appears in school records. Click 'Submit' to finish.

Help

| *          |
|------------|
| MM/DD/YYYY |
|            |

C. If you enter the student information correctly, an alert will appear indicating the request is pending approval.

| Microso | ft Internet Explorer           |         |
|---------|--------------------------------|---------|
| ♪       | Your application is pending ap | proval. |
|         | ОК                             |         |

If you did not enter the information as it appears in school records, the error below will be displayed. You then have the option to change the information and re-submit.

| Microso | ft Internet Explorer 🛛 🔀                                                                         |
|---------|--------------------------------------------------------------------------------------------------|
| ♪       | The following errors were found:<br>Could not find the student based on the information entered. |
|         | ОК                                                                                               |

D. Upon successfully submitting your application, a new screen will open showing the current students associated with your account. Notice the status of 'pending' will appear until school personnel have reviewed, approved and activated your account. Should you have additional children at the same or another DoDDS school, you can click on the 'Add Students' button to request access to them as well.

# Current Students:

| Name Student ID Gampus Parents State | 15        |
|--------------------------------------|-----------|
| Sample Elementary School 2 Pendi     | ng Remove |

## IV. School Confirmation

A. Upon receipt of your application, school personnel will review your information, compare it to records on file and verify that you have access to information on the student selected. If access is approved, an email message will be sent to the email address on file in the school's 'Student Information Systems' database. Applications submitted during the workweek should receive a reply within 24 hours of receipt.

B. You can also verify the status of your request by accessing the 'Manage Students' screen. The 'Status' column will indicate 'Active' if the account has been approved, 'Pending' if it has not yet been reviewed, or 'Denied' if your request was rejected.

|                                                       | Curre | nt Students |        |                   |         | +      |        |
|-------------------------------------------------------|-------|-------------|--------|-------------------|---------|--------|--------|
| Denartment of                                         | Name  | Student ID  | Campus |                   | Parents | Status |        |
| Defense Europe                                        |       |             |        | Elementary School | 2       | Active | Remove |
| Current Chudontu                                      |       |             |        | Elementary School | 1       | Active | Remove |
|                                                       |       |             |        | Elementary School | 1       | Active | Remove |
| Select a section:<br>Grades<br>Attendance<br>Calendar | Add S | Students    |        |                   |         |        |        |

# V. Account Settings

A. Anytime you login to your account, you can access the 'My Settings' page by clicking on the link to the left of your screen as shown below. On this screen, you can reset your password as needed and view your account profile.

|                            | My Settings:       |                   |          |                         |   |  |  |
|----------------------------|--------------------|-------------------|----------|-------------------------|---|--|--|
| Department of              | Username:          | sampleparent      | Name:    | Parent, Sample          |   |  |  |
| Defense Europe             | Password:          | Reset Password    |          | -                       |   |  |  |
|                            |                    |                   | Address: | CMR Box 000             | * |  |  |
| Select a section:          |                    |                   | City:    | AP0*                    |   |  |  |
| Grades                     | Primary Phone:     |                   | State:   | Armed forces Europe 💙 * |   |  |  |
| Calendar                   | Alternate Phone:   |                   | Zip:     | <mark>09000 *</mark> *  |   |  |  |
| Mix Seconds                | E-mail:            | sampleparent@af.r | nil      |                         |   |  |  |
| ou are currently logged in | i                  | and a more than   |          |                         |   |  |  |
| as sampleparent.           | Save               | Cancel            |          |                         |   |  |  |
| [Log Out]                  | Fields marked with | a * are required. |          |                         |   |  |  |

## VI. Student Grades

A. To access student grades, first select the 'Current Student' from the dropdown list on the left side menu of the screen. Then click on the 'Grades' link under 'select a section'. Once the screen appears, you can review assignment data for each class by clicking on the overall score for each cycle/quarter. This will open the detail area near the bottom of the page that shows all assignments divided by category. Any notes or comments for the assignments or grades will also appear.

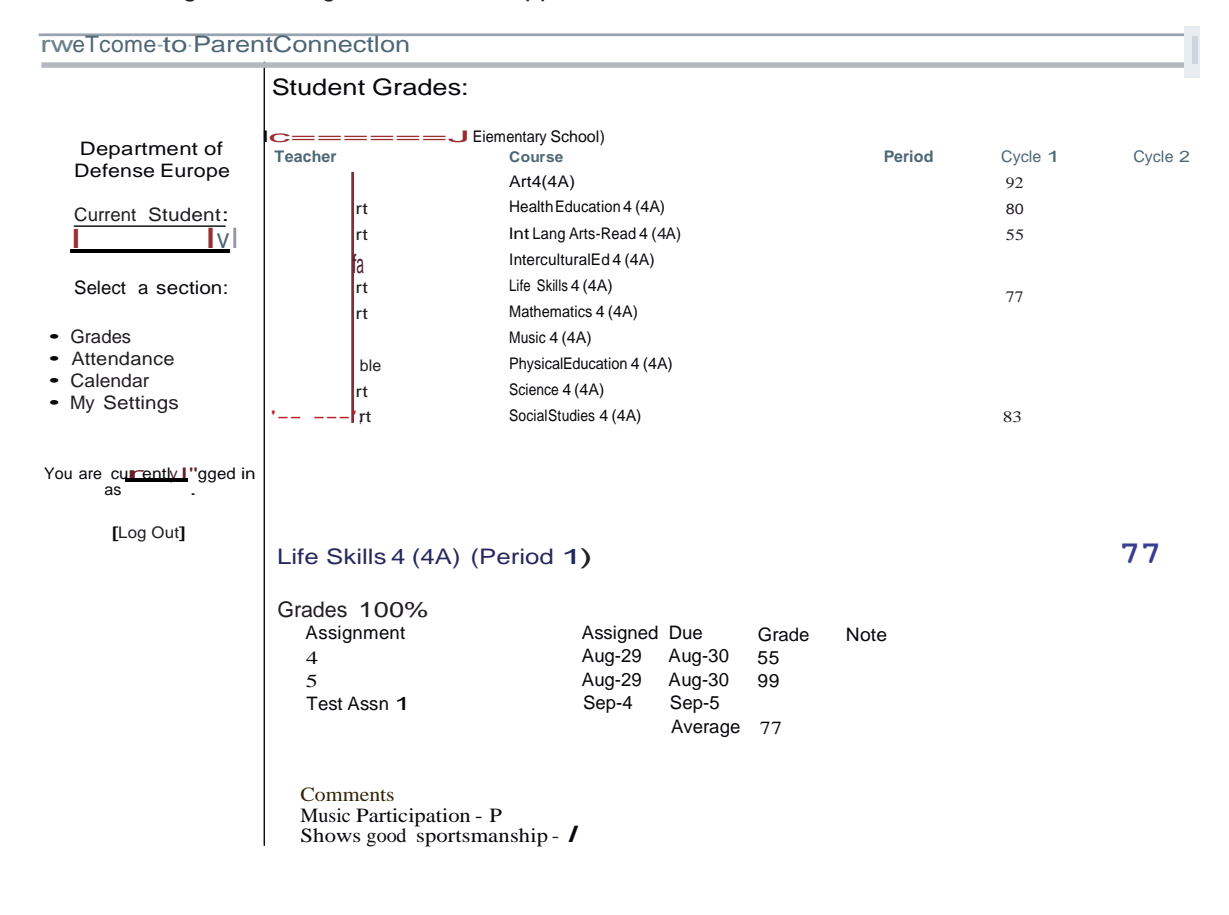